# 外部数据源建表演示

当前模型设计中心支持数据源为MySQL、Vertica、Greenplum的数仓建模,此节将以MySQL为例进行介绍。

# 准备

在使用模型设计中心进行建模前,首先需要确认数据源已经在**数据源登记**页面中进行登记(登记方法请查看<u>数据源</u> 登记)并保证其连通性测试正常;其次,需要数据团队管理员、项目负责人或管理员完成数仓配置中的相关设置, 具体配置如下。

### 默认项配置

在模型设计中心页面,选择**数仓配置-默认项配置**即可进入配置页面,当前配置页面包括**默认数据源配置**和**建模模式** 设置。

| 3 ~ | 默认数据源配置 请按照当前项           | 目建设需要,设 | 置默认的数据源。如有需要        | 要,可在【项目中心(新)】进行 <b>数据源登</b> | 己后再选择 |      |      |
|-----|--------------------------|---------|---------------------|-----------------------------|-------|------|------|
|     | Hive                     |         | -                   |                             |       | <br> | <br> |
|     | MySQL                    |         | 设置<br>Training_test |                             |       |      |      |
|     | Vertica<br>Greenplum     |         | 设置<br>设置<br>设置      |                             |       |      |      |
| 3   | <b>建模模式设置</b><br>无度量模式 ⑦ |         |                     |                             |       |      |      |

使用指南 - 外部数据源建表演示 - 《有数数据开发及管理平台用户手册 V6.5.0》

在**默认数据源配置**中,按照当前项目建设的需要,选择数据源类型,点击**设置**,在弹窗**设置默认数据源**页面中添加数据源。

| 设置默认数据源 1003    | fuzheng03 ×              |
|-----------------|--------------------------|
| 请设置MySQL的默认数据源  | 仅查看已配置源系统账号鉴权的数据源        |
| ✓ Training_test |                          |
|                 |                          |
| u fuzheng03     |                          |
|                 |                          |
|                 | fuzh <sup>en</sup> 取消 确定 |

说明:添加默认数据源的原因是因为在新建表时只显示此处已添加的数据源。打开**仅查看已配置源系统账号鉴** 权的数据源开关在列表中只会显示开启<u>源系统账号鉴权</u>功能的数据源。

如果在此项目建设过程中,不需要区分度量和指标,可打开**无度量模式**开关。如果此前项目之前建设过程中有用到度量,打开开关后,相应的度量会变为指标进行显示,**度量**菜单将被隐藏。

### 主题域配置

此处主题域配置与Hive数仓建模一致,相关配置可参考<u>主题域配置</u>。

# 分层配置

在分层配置页面, 主要是对各分层的使用权限进行配置, 以在MySQL库中需要构建DWD分层为例:

1. 点击明细层dwd的编辑按钮。

编辑系统预置分层

| 明細层 | dwd<br>fuzheng | 从ods园经过ETL得到的明白数据,表示具体的事实,主要由维度和度量等构成 | 所有人 | ⊘启用 | ●暴露 | 命计规则: fund dwd_%<br>基质结视:<br>命计规则: demo dwd_%<br>最好规则: training1.dwd_%<br>基质结视:<br>命计规则: training1.dwd_%<br>基质结视:<br>demo tmp_xuhua_test_<br>access<br>Intertime. | tuzheng03 | fund<br>demo<br>training1<br>等11个 详情 | Hive -<br>Hive<br>Hive<br>tupheng03 | 第用 不要認 |
|-----|----------------|---------------------------------------|-----|-----|-----|----------------------------------------------------------------------------------------------------|-----------|--------------------------------------|-------------------------------------|--------|
|     |                |                                       |     |     |     | · 例PTCRC尺J                                                                                                    |           |                                      |                                     |        |

# 在编辑系统预置分层页面,首先配置选择控制,该项主要是设置当前项目下哪些角色可以在该分层进行建表等 操作,如果不设置则默认为所有人都有权限。

| *分层名称<br>ng <sup>03</sup><br>*英文标识 | 明细层<br>fuzheng03<br>dwd    | fuzheng <del>03</del> |        |
|------------------------------------|----------------------------|-----------------------|--------|
| 描述                                 | 从ods层经过ETL得到的明细数据,<br>量等构成 | 表示具体的事实, 主要由          | 维度和度   |
|                                    | fuzheng03                  | fuzheng03             | 37/256 |
| 选择控制 ⑦                             | 点击设置                       |                       |        |

- 3. 表抓取规则与自动审批功能描述详情请见分层配置,如果不涉及可不做配置。
- 4. 在**允许建表的库**中添加MySQL中的库,库在此处添加后就可在建表时被选中。

| 允许建表的库             | ${\it fund} \times {\it demo} \times {\it training1} \times {\it lofter_feature}$ | e $\times$ fund $\times$               |
|--------------------|-----------------------------------------------------------------------------------|----------------------------------------|
| $\mathbf{\lambda}$ | $demo \times  training1 \times  fund \times  demo \times  t$                      | raining1 $\times$ fund $\times \wedge$ |
| 03                 | demo $\times$ training1 $\times$ training1 $\times$                               |                                        |
| 项目权限建表 ⑦           | Hive > Training_test >                                                            | mammut_qa2 建表                          |
|                    | Greenplum >                                                                       | test                                   |
|                    | MySQL >                                                                           | test_hadoop                            |
|                    | Vertica >                                                                         | training1                              |
|                    | fuznens                                                                           | training2                              |

使用指南 - 外部数据源建表演示 - 《有数数据开发及管理平台用户手册 V6.5.0》

5. 当配置了默认数据源之后, **项目权限建表**处便会显示该数据源,以数据源类型为单位可设置**是否允许项目权限** 

| 建表 | 0 |
|----|---|
|    |   |

| 项目权限建表 ② | 数据源类型 | 数据源           | 是否允许项目权限建表 |
|----------|-------|---------------|------------|
|          | Hive  |               |            |
|          |       | 03            |            |
|          | MySQL | Training_test |            |

6. 设置完上述配置后,有建表权限的用户便可在建表时选择dwd层以及MySQL中对应的库。

# 扩展信息配置

扩展信息配置支持MySQL、Vertica等外部数据源,根据实际项目需求进行配置,非必须项,功能可详见<u>扩展信息</u> 配置。

# 表设计规则管理

以dwd层为例,在表属性默认项配置点击编辑按钮,在右侧选择MySQL数据源进行配置。

| 编辑表默认属性            |           |                  |           |        | fuzhen903 |
|--------------------|-----------|------------------|-----------|--------|-----------|
| Q、输入数据源类型查找        | MySOL     |                  |           |        |           |
| Hive               | Myster    |                  |           |        |           |
| MySQL              | 建表执行引擎    | InnoDB           | fuzheng03 | $\vee$ |           |
| Vertica            | 行模式       | DYNAMIC          |           | $\sim$ |           |
| Greenplum          | 字符集       | utf8             |           | $\sim$ |           |
|                    | 校对集       | Sutf8_general_ci | fuzheng03 | $\sim$ |           |
|                    | 索引存储类型    | B-TREE           |           | $\sim$ |           |
|                    | 外键约束      |                  |           |        |           |
|                    |           |                  |           |        |           |
| <b>说明</b> :其它配置项为通 | 朝操作可参考表设计 | 十规则管理。           |           |        |           |

#### 完成**数仓配置**后,可在**表设计工单管理-与我相关**或者**主题域**页面中进行建表工单创建。

#### 1. 点击创建建表工单选择直接建表。

| + 创建修改表工单                        | + 创建建表工单 |
|----------------------------------|----------|
| ■ <b>三</b> 友祝 <sup>13</sup> ∨ 13 | 直接建表     |
| Asterio A                        | 批量上传建表   |

#### 2. 在创建表名步骤, 根据需求选择对应的分层、数据源类型、数据源、库以及主题归属。

|         |               |           | 1 表名 |  | 2 基础属性及字段   |
|---------|---------------|-----------|------|--|-------------|
| *表分层    | dwd           | - 明细层     |      |  | ∨ 查看分层和选库说明 |
| *数据源类型  | fuzheng03 MyS | QL        |      |  | ✓ fuzheng   |
| *数据源    | Trair         | ning_test |      |  | $\vee$      |
| *库      | train         | ing1      |      |  | V           |
| *主题归属 ② | fuzheng03     | E/业务维度 ×  |      |  |             |

#### 3. 在表基本属性配置中, 根据表名拼接规则完成表名配置。

| V | 表基本属性配置  |                        |            |  |
|---|----------|------------------------|------------|--|
|   | 0 您选择的表分 | 层下设置了表设计规则,请按照规则设置表名及  | 2其他信息      |  |
|   | 表名拼接规则   | dwd_一级主题域缩写_表名主体_增全量后缀 |            |  |
|   | 建表说明     | 无                      |            |  |
|   | 表名配置     | dwd_commontest123      | p - 表示全量 v |  |
|   | 表名称      | dwd_common_test123_p   |            |  |
|   | 表描述      | 请输入表的描述                |            |  |
|   |          |                        |            |  |
|   |          |                        |            |  |

#### 4. 配置完成后点击下一步进入表单配置界面,当前MySQL、Vertica、Greenplum只支持表单方式建表。

#### 5. 在字段配置处根据实际需求完成字段的设置。

| ~ | 字段配置 | ł        |              |    |         |    |            |        |        |    |         | ②字段名称辅助设置 |
|---|------|----------|--------------|----|---------|----|------------|--------|--------|----|---------|-----------|
|   | #    | * 字段名称 ③ | * 类型         | 主键 | 唯一约束 非空 | 自増 | 检查约束       | 默认值    | 补充项    | 描述 | 标准化标签 で | 操作        |
|   | 1    | id       | int          | ✓  | fuzhens |    | 请输入表达式 (真) | 请输入默认值 | 请输入补充项 |    | 维度 度量   | 上移 下移 删除  |
|   | 2    | name     | varchar v 32 |    |         |    | 请输入表达式 (真) | 请输入默认值 | 清编入补充项 |    | 维度 度量   | 上移 下移 删除  |

6. 完成**业务属性配置**以及基础属性设置,基础属性设置在表属性默认项配置中已设置,无需修改则使用默认值。

7. 点击提交,确认提交工单,如需备注可在文本框中进行填写,非必填。

8. 提交的工单会进入审批流程,具有审批权限的用户可进入工单管理页面进行审批,审批通过后表便开始创建。

| 未提交 0                 | 待审批 3 被驳回 2      | 待我审批 4 已通过 17                                        |                                     |                                                            | + 创建修改表工单 + 创建建表工单 ③ 不合理命名表清单           |
|-----------------------|------------------|------------------------------------------------------|-------------------------------------|------------------------------------------------------------|-----------------------------------------|
|                       |                  | fuzheng03                                            |                                     |                                                            | ★名称 → 清祉入工単編号、表名称 e <sup>ng03</sup> Q C |
| 工单编号                  | ↓ 工単类型           | 工单操作对象                                               | 对象配置模式 工单状态                         | 工単信息                                                       | 创建时间                                    |
| <b>100003751</b><br>B | 新建友<br>fuzheng03 | training1.dwd_common_<br>11111_p MysoL<br>formerform | 表单模式 • 待审批<br>(uzhang <sup>03</sup> | 创建人:<br>表分层: dwd-明细层 主题归属: 公共公共维度/公共维度2<br>审批人:<br>提文备注: - | 通过 数回<br>CatheringCS CatheringCS        |

## 查看表

在**主题域**页面中可查看已经新建完成的表,以上面新建的表为例,点击**主题域**,数据源类型选择MySQL,表分层选择dwd,即可查看筛选之后的内容。

| 🕱 模型设计中心         | 主题域(20) ②                               | ▲ 全部主題域 +新建泰 +            | 修改表                   |                                  |                  | Q、 清输入表名称        |
|------------------|-----------------------------------------|---------------------------|-----------------------|----------------------------------|------------------|------------------|
| 数仓建设概范<br>102000 | 203 全部主题域 (系統)                          | fuzheng03                 |                       |                                  |                  |                  |
| ■ 主题域            | *                                       | 5X127R                    |                       |                                  |                  |                  |
| ▲ 维度             |                                         | 数据源类型: Hive MySQL Vertica | Greenplum             |                                  |                  |                  |
| ( 度量             | >                                       | 表分层: 全部 dim map dwo       | dws ads ods tmp       |                                  |                  |                  |
| 基础字典 fuzhen      |                                         | 主题城: 全部                   |                       |                                  |                  |                  |
| 表设计工单管理 、        |                                         | 更多筛选 🧹 重置                 |                       |                                  |                  |                  |
| 与我相关             |                                         | # 库.表名称 🍸                 | 表负责人                  | 表描述 关键信息 ♡                       | 表分层 主题归属         | 操作               |
| 全部<br>fuzhen     | ×                                       | training1.dwd_common_111  | 11_p Mysol — Pengo3 - | -<br>主键: 已配置<br>维度: 0个<br>度量: 0个 | dwd 公共公共推度/公共推度2 | 查看核心属性<br>变更主题分层 |
|                  | )                                       |                           |                       |                                  |                  |                  |
|                  | 10 C 10 C 10 C 10 C 10 C 10 C 10 C 10 C |                           |                       |                                  |                  |                  |

#### 点击表名称,可跳转至**数据地图**页面,查看表详情。

| 📰 dwd_common_11111_p 🏫      |               |             | -                       |           |           | 检索协       | 度- 收藏热度 0 引用热度 0 读取热度 0 |
|-----------------------------|---------------|-------------|-------------------------|-----------|-----------|-----------|-------------------------|
| - futbeing03<br>MySql 查看DDL |               |             |                         |           |           |           |                         |
| 基础信息 >                      | 明细信息 数据血缘 产出价 | 總. 使用说明     |                         |           |           |           |                         |
| 所進現日 poc                    | 字段信息          |             |                         |           |           |           |                         |
| 数据源注接                       | 主键: id        |             |                         |           |           |           | > 陸職无标签字段               |
|                             | ◇ 非分区字段       |             |                         |           |           |           |                         |
| 数据源使用权限 ③ 有权限               | 序号 字段名称       | 教理          | 是否非空 是否自增 默认            | 티 차기      | 印项 来迎表    | 描述        | 标准化标图 操作                |
| 业务信息 v forheng03            | 1 inche id    | int(10, 0)  | 是heng <sup>03</sup> 否 - | fuzheng03 | fuzheng03 | fuzheng03 | furtheng03 血缘 编辑        |
| 主题域 公共                      | 2 name        | varchar(32) | 좀 좀 -                   |           |           |           | - 血缘 编辑                 |
| 表分层 dwd                     |               |             |                         |           |           |           |                         |
|                             | fuzheng03     |             |                         |           |           |           |                         |